#### (A-2)

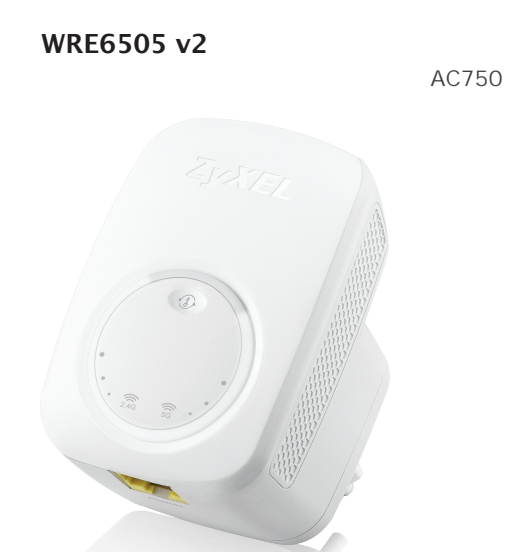

ENGLISH | DEUTSCH | FRANÇAIS | ITALIANO | ESPAÑOL | NEDERLANDS | DANSK | NORSK | P CCKU

#### Warranty Form

#### **ZyXEL Warranty Information**

Thank you for purchasing a ZyXEL product. ZyXEL has a reputation for delivering high quality, high performance products and services to our customers. We recommend that you now visit the ZyXEL website and register your product online. This will mean you can receive the latest firmware, drivers and product related information. If you still have further questions or enquiries related to the product, please contact our subsidiaries worldwide. Please note that warranty terms may vary by regions. Full detailed information is available on our website, here: http://www.zvxel.com/support/warranty information.shtml

#### See the User's Guide at www.zyxel.com for more information, including safety warnings and customer support.

EU Importer ZyXEL Communication A/S Generatorvej 8D, 2860 Søborg, Denmark. http://www.zyxel.dk

US Importer ZyXEL Communications, Inc 1130 North Miller Street Anaheim, CA 92806-2001 http://www.us.zvxel.com

Copyright © 2016 ZyXEL Communications Corp. All Rights Reserved.

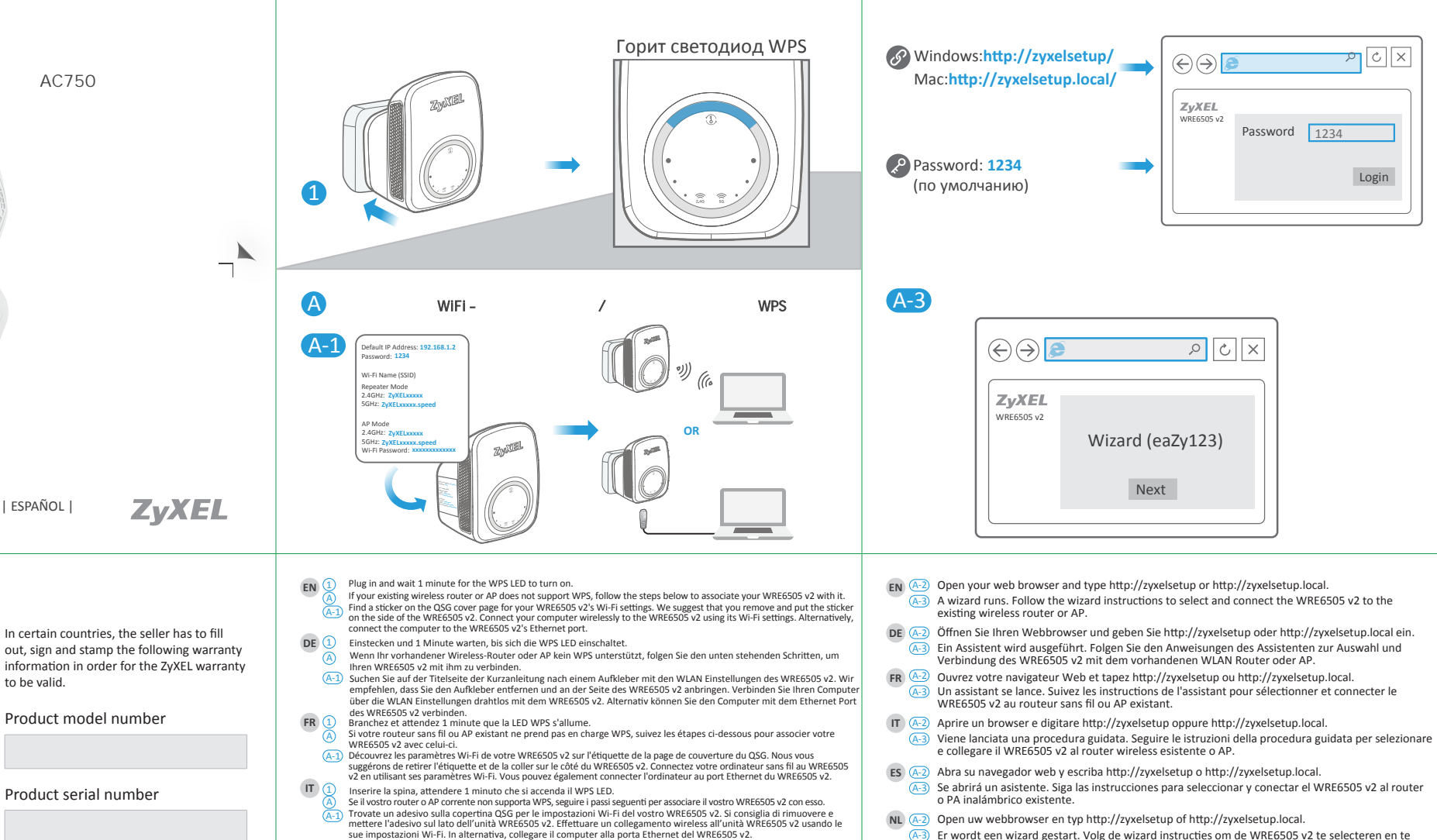

Date of purchase

Product model number

Product serial number

to be valid.

Seller's stamp and signature

Tilslut, og vent 1 minut på at WPS-indikatoren tænder. Hvis din eksisterende trådløse router eller dit AP ikke understøtter WPS, følg trinnene herunder for at tilknytte WRE6505 v2 til den. Find en mærkat på omslaget af Hurtig installationsguiden til din WRE6505 v2's Wi-Fi-indstillinger. Vi anbefaler, at du tager mærkaten af, og placerer den på siden af WRE6505 v2. Tilslut din computer trådløst til WRE6505 v2 ved brug af Vi-Fi-indstillingerne. Alternativt, tilslut computeren til WRE6505 v2's Ethernet-port.

Steek de stekker in het stopcontact, zet het apparaat aan en wacht tot de WPS-led brandt.

NO

WRE6505 v2 ermee in contact te brengen

Enchúfelo y espere 1 minuto hasta que el LED WPS se encienda.

Plugg inn og vent i 1 minutt på at WPS-indikatoren slås på. Hvis ruteren eller tilgangspunktet ikke støtter WPS, følger du trinnene nedenfor for å knytte WRE6505 v2 til enheten din. Det finnes en etikett på hurtigstartguidens forside med trådløsinnstillingene for WRE6505 v2-enheten. Vi anbefaler at du plasserer etiketten på siden av WRE6505 v2. Koble datamaskinen trådløst til WRE6505 v2 ved hjelp av denne enhetens rådløsinnstillinger. Alternativt kan du koble datamaskinen til WRE6505 v2-enhetens Ethernet-port Встав те устройство в розетку и подождите 2 минут пока не загорится его светодиод.

Si su router inalámbrico o PA existente no soporta WPS, siga los pasos siguientes para asociar su WRE6505 v2 con él.

Busque una etiqueta en la portada de la Guía de instalación rápida para la configuración Wi-Fi del WRE6505 v2.

Als de aanwezige draadloze router of toegangspunt WPS niet ondersteunt, volg dan de volgende stappen om uw

v2 met zijn Wi-Fi-instelling. Sluit de computer als alternatief aan op de Ethernet-poort van de WRE6505 v2.

Aconsejamos que retire la etiqueta y la coloque en el lateral del WRE6505 v2. Conecte el ordenador de forma inalámbric al WRE6505 v2 mediante los ajustes de Wi-Fi. También puede conectar el ordenador al puerto Ethernet del WRE6505 v2.

Vind een sticker op het voorblad van de QSG voor de Wi-Fi-instellingen van uw WRE6505 v2. Wij adviseren u de sticker te verwijderen en deze op de zijkant van de WRE6505 v2 te plakken. Sluit uw computer draadloos aan op de WRE6505

- сли ваш беспроводной маршрутизатор или точка доступа не поддерживает WPS, то для подключения к сети WRE6505 v2 нужно в полнит следующие шаги.
- Найдите наклейку на первой странице той инструкции QSG, где указан настройки WiFi вашего WRE6505 v2. Рекомендуем наклеит се сбоку WRE6505 v2. Подключите ваш комп ютер по беспроводни связи к WRE6505 v2, испол зуя ти настрорйки либо подключите его к Ethrnet-порту расширителя.
- A-3) Er wordt een wizard gestart. Volg de wizard instructies om de WRE6505 v2 te selecteren en te DA 4.2 Åbn din webbrowser og indtast http://zyxelsetup eller http://zyxelsetup.local. A-3 Der starter en guide. Følg guidens vejledning for at vælge og tilslutte WRE6505 v2 til den NO (A2) Åpne nettleseren og skriv inn http://zyxelsetup eller http://zyxelsetup.local. A-3) En veiviser kjører. Følg veiviserinstruksjonene for å velge og koble WRE6505 v2 til din RU 🚱 Откройте браузер и введите в адресной строке http://zyxelsetup или http://zyxelsetup.local. 🔠 апустится визард. Следуйте его инструкция для в бора и подключения WRE6505 v2 к RU (

B

2

XISIN

Login

Password 1234

ZyXEL WRE6505 v2

N O X

verbinden met de aanwezige draadloze router of toegangspunt.

вашему беспроводному маршрутизатору или точке доступа.

eksisterende trådløse router eller AP

eksisterende ruter/tilgangspunkt.

(B) Hvis du har en trådløs ruter eller et tilgangspunkt som støtter WPS, trykker du på WPS-knappen på ruteren/tilgangspunktet i 2 sekunder og deretter på WPS-knappen på WRE6505 v2 sekunder. Dette må skje i løpet av 2 minutter. WPS-indikatoren begynner å blinke. Vent på at WPS-indikatoren blir stabil igjen, så går du til det siste trinnet for å implementere enheten. 🚯 сли ваш беспроводной маршрутизатор или точка доступа поддерживают WPS, то нажмите кнопку WPS и удерживайте ее 2 секунд, а затем не позднее чем через 2 минут кнопку WPS на WRE6505 v2. Светодиод WPS начнет мигат. Когда он перестанет мигат и будет горет постоянно, надо перейти к последнему шагу разверт вания устройства

становите WRE6505 v2 там, где нужно обеспечит покр тие сигнала беспроводного маршрутизатора или точки доступа. Провер те силу сигнала.

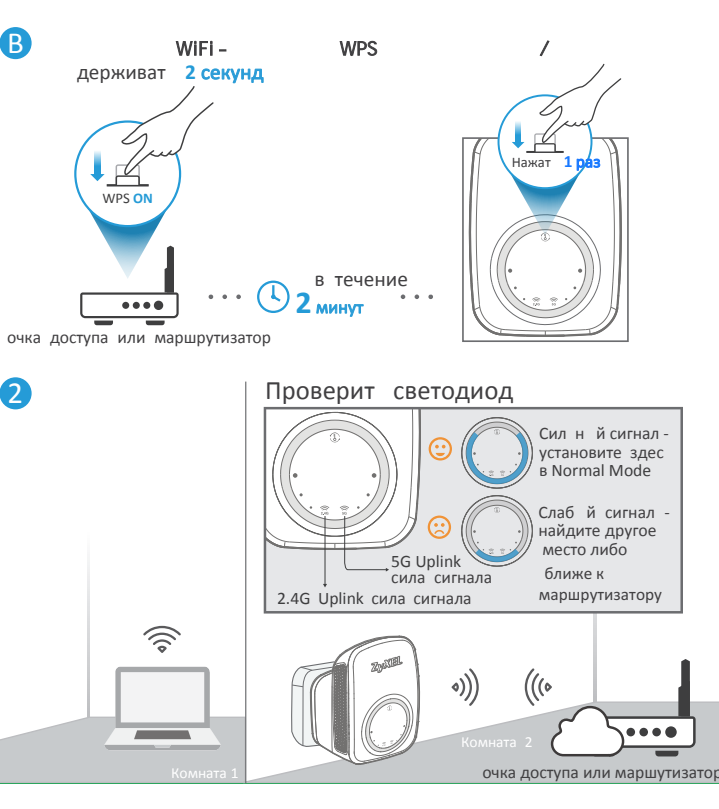

EN B If your existing wireless router or AP supports WPS, press its WPS button for 2 seconds and then the WPS button on the WRE6505 v2, within 2 minutes of each other. The WPS LED starts blinking. Wait for the WPS LED to become steady again, then go to the last step to deploy the device.

Put the WRE6505 v2 where you want to extend the signal of the wireless router or AP. Check the signal strength.

Wenn Ihr vorhandener Wireless-Router oder AP WPS unterstützt, drücken Sie 2 Sekunden lang auf dessen WPS-Taste und anschließend innerhalb von 2 Minuten auf die WPS-Taste am WRE6505 v2. Die WPS LED wird anfangen zu blinken. Warten Sie, bis die WPS LED wieder leuchtet, und fahren Sie anschließend mit dem letzten Schritt fort, um das Gerät zu

 Stellen Sie den WRE6505 v2 an einer beliebigen Stelle auf, um das Signal des WLAN Routers oder AP zu erweitern. Überprüfen Sie die Signalstärke.

FR (B) Si votre routeur sans fil ou l'AP existant prend en charge WPS appuyez sur son bouton WPS pendant 2 secondes, puis sur le bouton WPS sur WRE6505 v2. pendant 2 secondes, en l'espace de 2 minutes entre les deux. La LED WPS commence à clignoter. Attendez que la LED WPS redevienne stable, puis passez à la dernière étape pour déployer

2) Placez le WRE6505 v2 où vous souhaitez étendre le signal du routeur sans fil ou de l'AP. Vérifiez la force du signal.

B) Se il vostro router wireless o AP corrente supporta WPS, premere il pulsante WPS per 2 secondi e quindi sul WRE6505 v2 per 2 secondi, entro 2 minuti l'uno dall'altro. Il LED WPS inizia a lampeggiare. Attendere che il LED WPS si accenda fisso nuovamente, quindi andare all'ultimo punto attivare il dispositivo.

) Posizionare l'unità WRE6505 v2 dove desiderate estendere la portata del segnale del router wireless o AP. Controllare l'intensità del segnale.

(B) Si su router inalámbrico o PA existente soporta WPS, presione el botón WPS durante 2 segundos y luego el botón WPS en el WRE6505 v2 antes de que pasen 2 minutos. El LED WPS comenzará a parpadear. Espere a que el LED WPS vuelva a estar encendido fijo y vava al último paso para implementar el dispositivo.

NL (2) Coloque el WRE6505 v2 donde desee ampliar la señal del router inalámbrico o PA. Compruebe la fuerza de la señal. B Als de aanwezige draadloze router of toegangspunt ondersteuning biedt voor WPS, houdt u de WPS-knop 2 seconden ingedrukt en vervolgens de WPS-knop op de WRE6505 v2, binnen 2 minuten van elkaar. De WPS-led begint te

knipperen. Wacht tot de WPS-led weer stabiel wordt, en ga dan naar de laatste stap om het apparaat in te zetten. Plaats de WRE6505 v2 op de plek waar u het signaal van de draadloze router of toegangpunt wilt uitbreiden. Controleer de signaalsterkte.

Hvis din eksisterende trådløse router eller dit AP understøtter WPS, tryk dens WPS-knap ned i 2 sekunder og tryk herefter, inden for 2 minutter, på WPS-knappen på WRE6505 v2. WPS-indikatoren begynder at blinke. Vent på at WPS-indikatoren lyser konstant, gå herefter til sidste trin for at implementere enheden NO 2 Placer WRE6505 v2 der hvor du ønsker at udbrede signalet fra den trådløse router eller AP. Tjek signalstyrken.

## Support Information

| North America<br>USA |                                                                                                    | Italy   | <ul> <li>⇐ + 39 011 2308000</li> <li>⋈ support@zyxel.it</li> </ul>            |
|----------------------|----------------------------------------------------------------------------------------------------|---------|-------------------------------------------------------------------------------|
| UK                   | <ul> <li>𝔄 + 44 118 9121 700</li> <li>☑ support@zyxel.co.uk</li> </ul>                                                                                                    | Spain   | <ul> <li>𝔄 + 911 792 100</li> <li>☑ soporte@zyxel.es</li> </ul>               |
| Germany              | <ul> <li>𝔅 + 49 2405 6909 0</li> <li>☑ support@zyxel.de</li> </ul>                                                                                                    | France  |                                                                               |
| Netherlands          |                                                                                                    | Denmark | <ul> <li></li></ul>                                                           |
| Norway               | Sector States States State | Finland | <ul> <li><u>+ 358 9 4780 8400</u></li> <li><u>support@zyxel.fi</u></li> </ul> |

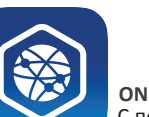

Soogle Play

**ONE Connect** 

С помощ ю мобил ного приложения ZyXEL ONEConnect можно синхронизироват ваши настройки WiFi с маршрутизатором, котор й поддерживает то приложение. го можно загрузит из Google Play и AppStore.

# **Ouick Start Guide**

#### WRE6505 v2

Wireless AC750 Range Extender

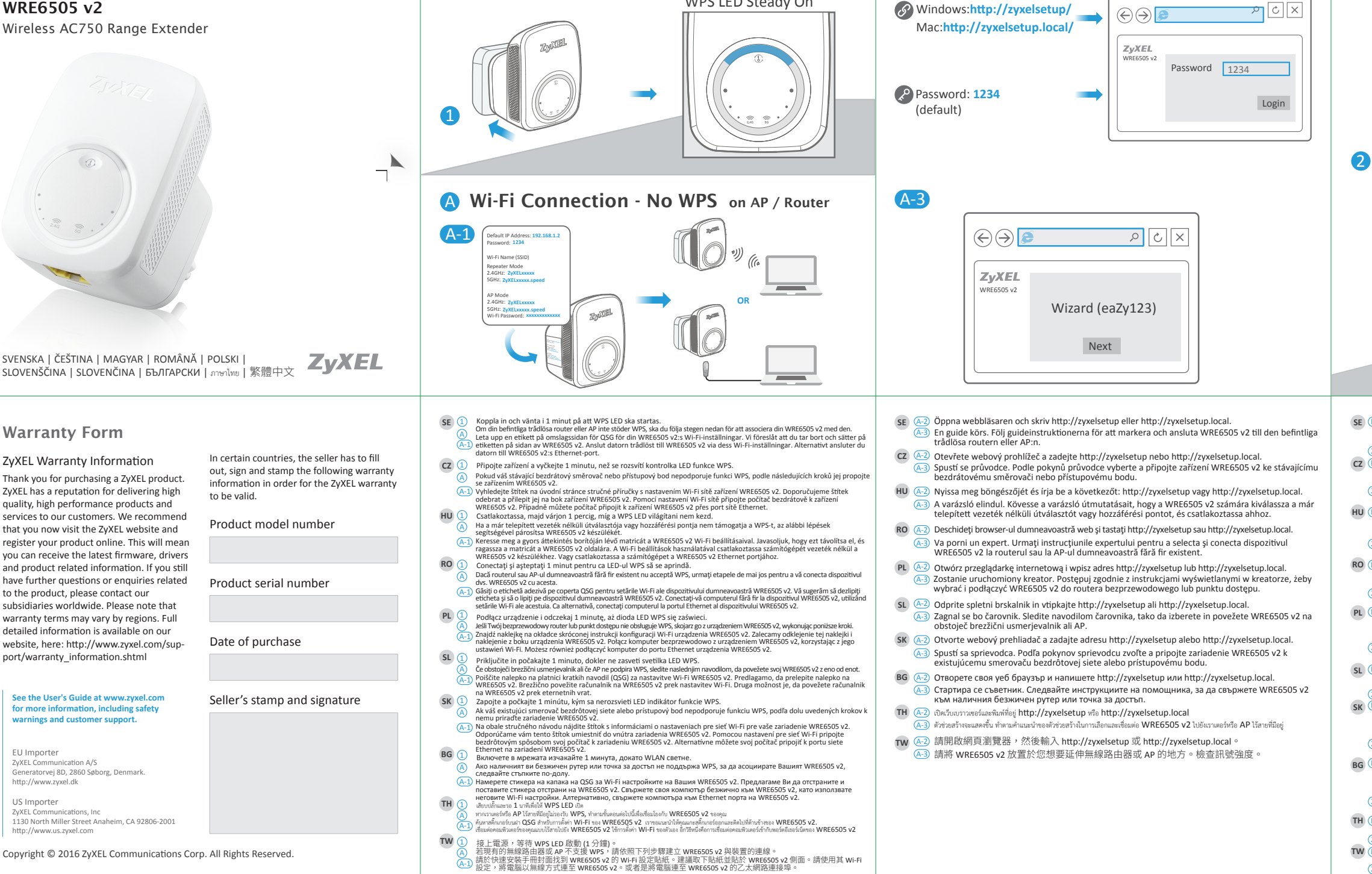

WPS LED Steady On

(A-2)

Hardware Installation

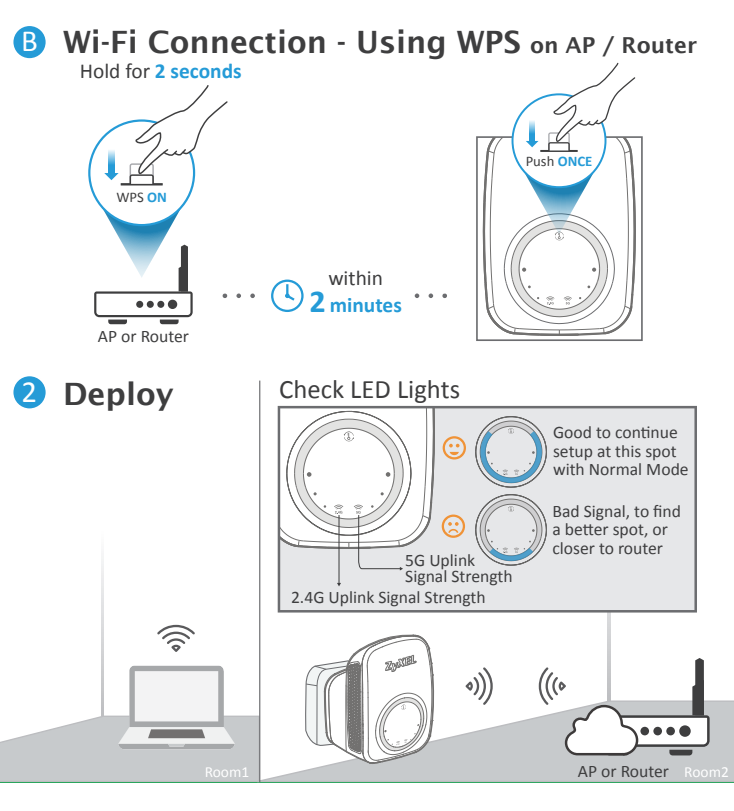

se 🚯 Om din befintliga trådlösa router eller AP är kompatibel med WPS, trycker du på WPS-knappen i 2 sekunder och sedan på WPS-knappen på WRE6505 v2, inom 2 minuter efter varandra. WPS LED börjar blinka. Vänta tills WPS LED-lampan börjar lysa med fast sken igen och gå sedan till sista steget för att distribuera enheten

Sätt WRE6505 v2 där du vill förstärka signalen för den trådlösa routern eller AP:n. Kontrollera signalstyrkan

Pokud váš stávající bezdrátový směrovač nebo přístupový bod AP podporuje funkci WPS, stiskněte a podržte tlačítko WPS a do 2 minut stiskněte a podržte na dobu 2 sekund i tlačítko WPS na zařízení WRE6505 v2. Kontrolka LED funkce WPS začne blikat. Počkejte, dokud se kontrolka LED funkce WPS nerozsvítí, pak přejděte k poslednímu kroku a aktivujte zařízení. ) Umístěte zařízení WRE6505 v2 na místo, kde chcete rozšířit signál bezdrátového směrovače nebo přístupového bodu AP. Zkontroluite sílu signálu.

B Ha a már telepített vezeték nélküli útválasztója vagy hozzáférési pontja támogatja a WPS-t, nyomja meg a rajta lévő WPS gombot 2 másodpercig, majd a WRE6505 v2 WPS gombját, egymástól 2 percen belül. A WPS LED villogni kezd. Várja meg, hogy a WPS LED úira folyamatosan világítson, maid utolsó lépésként helyezze el az eszközt.

Helyezze a WRE6505 v2 készüléket oda, ahol bővíteni szeretné a vezeték nélküli útválasztó vagy hozzáférési pont hatósugarát. Ellenőrizze a jelerősséget.

RO 🚯 Dacă routerul sau AP-ul dumneavoastră fără fir existent acceptă WPS, apăsați butonul WPS timp de 2 secunde și apoi același buton de pe WRE6505 v2, la un interval de 2 minute unul de celălalt. LED-ul WPS începe să lumineze intermitent Așteptați ca LED-ul WPS să lumineze constant din nou, apoi mergeți la ultima etapă pentru a instala dispozitivul. Puneti WRE6505 v2 în locul în care doriti să extindeti semnalul routerului sau AP-ului fără fir. Verificati intensitatea iululcamaa

) Jeśli Twój bezprzewodowy router lub punkt dostępu obsługuje WPS, naciśnij i przytrzymaj przez 2 sekundy jego przycisk WPS a nastennie no maksymalnie 2 minutach przycisk WPS urządzenia WRE6505 v2 Dioda LED WPS zacznie migać Zaczekaj, aż dioda LED WPS zacznie świecić światłem ciągłym, następnie przeidź do ostatniego kroku, żeby aktywować urzadzenie

2) Ustaw urządzenie WRE6505 v2 w miejscu, w którym chcesz wzmocnić sygnał routera bezprzewodowego lub punktu dostępu. Sprawdź siłę sygnału.

- Če obstoječi brezžični usmerjevalnik ali če AP podpira WPS, pritisnite na gumb WPS na njem za 2 sekundi, nato na gumb WPS na WRE6505 v2; v 2 minutah med enim in drugim. Utripati začne svetilka LED WPS. Počakajte, da svetilke LED WPS začne znova neprekinjeno svetiti, in nadaljujte z zadnjim korakom postavitve naprave.
- Postavite WRE6505 v2, kamor želite razširiti signal brezžičnega usmerjevalnika ali AP. Preverite jakost signala. Ak váš existujúci smerovač bezdrôtovej siete alebo prístupový bod podporuje funkciu WPS, stlačte na ňom na 2 sekundy tlačidlo funkcie WPS a potom, do 2 minút stlačte tlačidlo funkcie WPS na zariadení n WRE6505 v2. LED indikátor funkcie WPS začne blikať. Počkajte, kým LED indikátor funkcie WPS nezačne svietiť neprerušovane, a prejdite

na posledný krok pripojenia vášho zariadenia. Umiestnite zariadenie WRE6505 v2 tam, kde chcete rozšíriť signál smerovača bezdrôtovej siete alebo prístupového bodu. Skontrolujte silu signálu.

Ако безжичният ви рутер или точката за достъп поддържат WPS, натиснете бутона за WPS за 2 секунди и в рамките на 2 минути WPS бутона на WRE6505 v2. Светодиодът WPS започва да мига. Изчакайте светодиодът WPS да почне отново да свети постоянно и след това преминете към последната стъпка за пускане на устройството в експлоатация

 Поставете WRE6505 v2 на място, където желаете да разширите обхвата на сигнала на безжичния рутер или точката за достъп. Проверете силата на сигнала.

หากเราเตอร์หรือ AP ไร้ลายที่มีอยู่ของคณรองรับ WPS ได้กดปุ่ม WPS เป็นเวลา 2 วินาทีและจากนั้นกดปุ่ม WPS บน WRE6505 v2 ภายใน 2 นาทีของแต่ละอัน ไฟ WPS LED เริ่มกะพริบ รอจนไป WPS LED ติดนิ่งอีกครั้ง จากนั้นไปที่ชั้นตอนสุดท้ายเพื่อปรับใช้อุปกรณ์ 

TW 🖲 若現有的無線路由器或 AP 支援 WPS,請按其 WPS 按鈕 2 秒鐘,再於 2 分鐘內按壓 WRE6505 v2 上的 WPS 按鈕 • WPS LED 指示燈開始閃爍。等待 WPS LED 恢復恆亮,然後進入最後一個步驟,完成裝置部署。 (2) 請將 WRE6505 v2 放置於您想要延伸無線路由器或 AP 的地方。檢查訊號強度。

# Support Information

| Sweden  | <ul> <li>⇐ + 46 8 557 760 60</li> <li>⊠ support@zyxel.se</li> </ul>               | Poland   | <ul> <li><u>+48 22 652 16 26</u></li> <li>⋈ support@pl.zyxel.com</li> </ul> |
|---------|-----------------------------------------------------------------------------------|----------|-----------------------------------------------------------------------------|
| Czech   | <ul> <li><u>+ 420 241 774 665</u></li> <li><u>support@cz.zyxel.com</u></li> </ul> | Slovakia | <u>+421 220 861 848</u><br><u>support@sk.zyxel.com</u>                      |
| Hungary |                                                                                   | Bulgaria | ⊠ support@zyxel.bg                                                          |
| Romania | ⊠ info@ro.zyxel.com                                                               | Thailand |                                                                             |
| Taiwan  | © <u>+ 886 2 2739 9889</u><br>⊠ <u>retail@zyxel.com.tw</u>                        |          |                                                                             |

## More Gadgets...

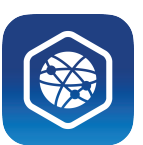

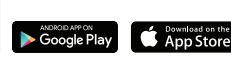

**ONE Connect** 

Sync your Wi-Fi settings with a ZyXEL ONE Connect ready router all from a mobile app. Do more with the ONE Connect app, find out more on your favorite mobile app store!